### 아이사랑보육포털의 아이사랑카드 전환신청 매뉴얼

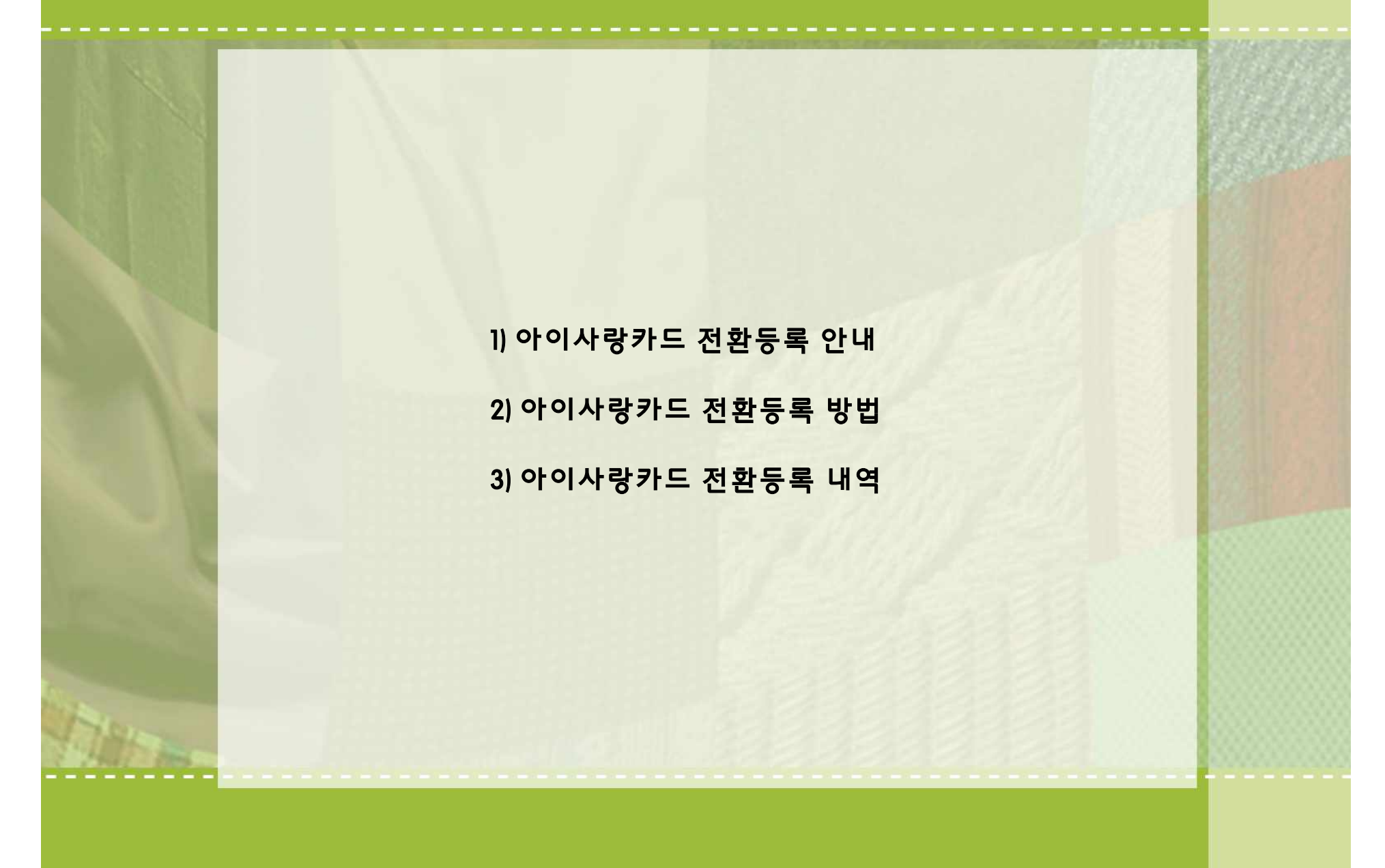

## 1) 아이사랑카드 전환등록 안내(1/5)

### 1. 아이사랑카드 전환등록 안내

### ① 보육서비스> 2기카드 전환등록 > <u>2기카드 전환안내</u> 클릭 ② 전환 안내문 확인

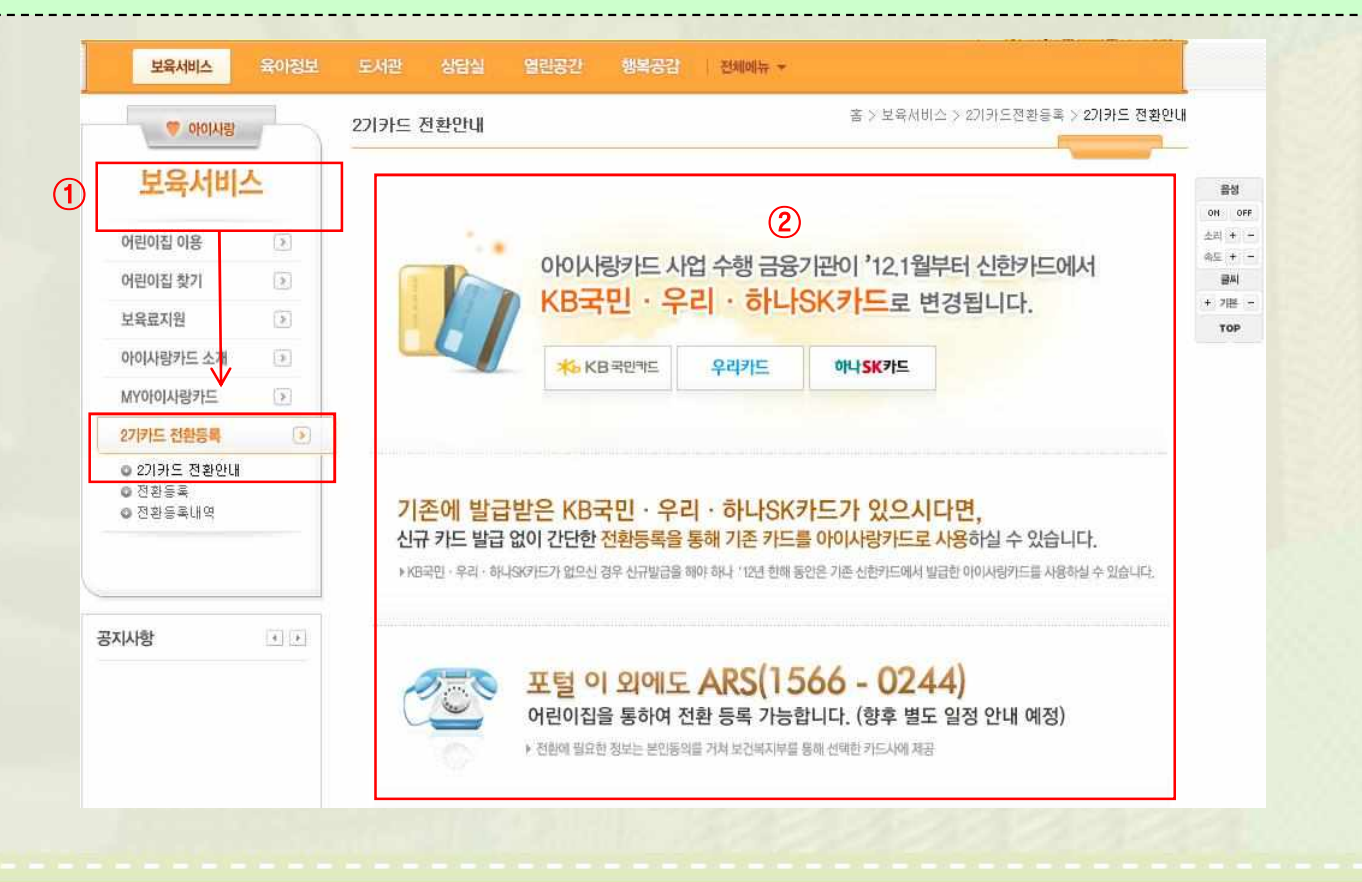

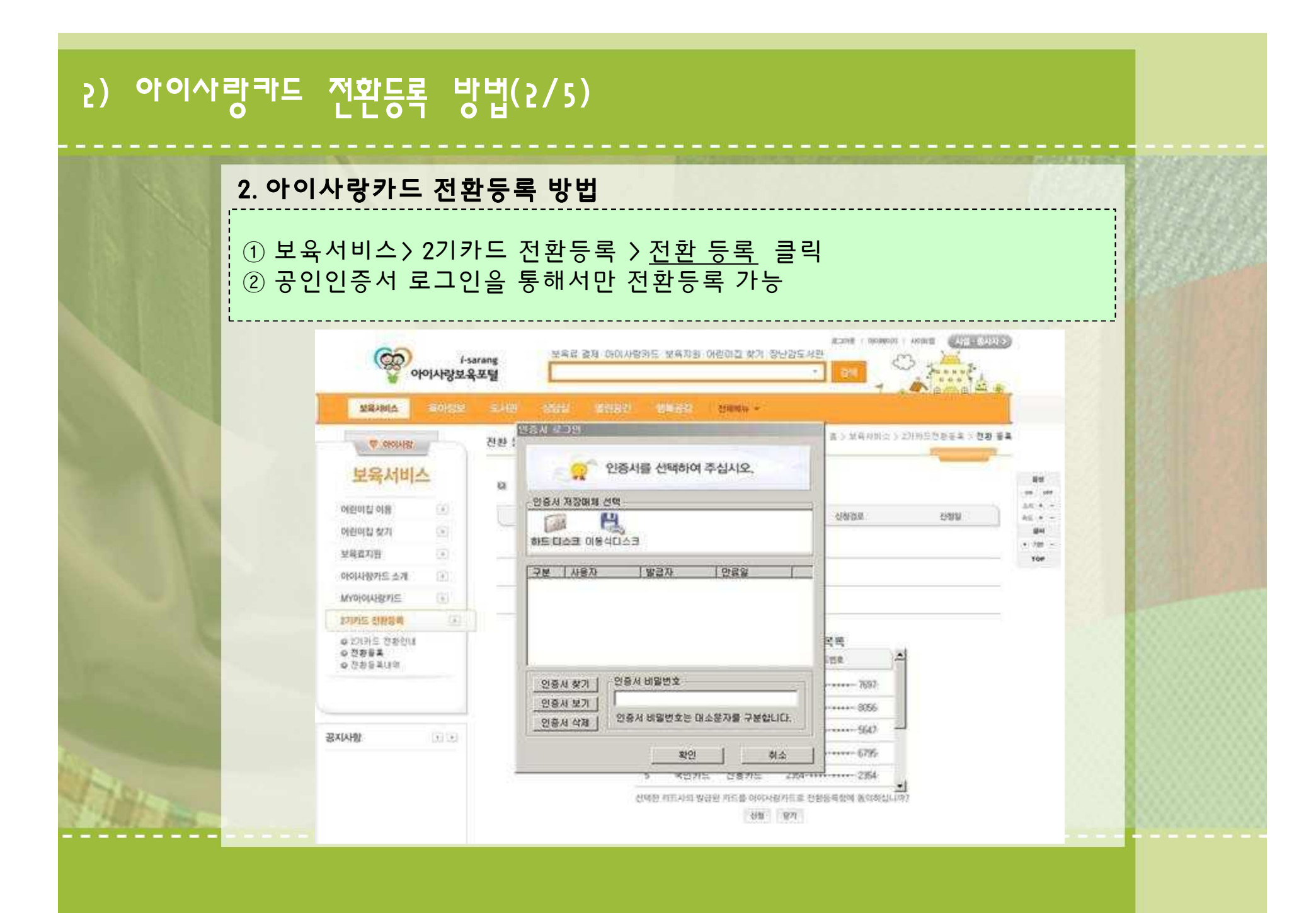

## 2) 아이사랑카드 전환등록 방법(3/5)

### 2. 아이사랑카드 전환등록 방법

③ 전환하실 <u>카드사를 확인 후 전환등록 버튼 클릭</u>
④ 보유하신 카드목록 확인 후 전환동의시 신청버튼 클릭

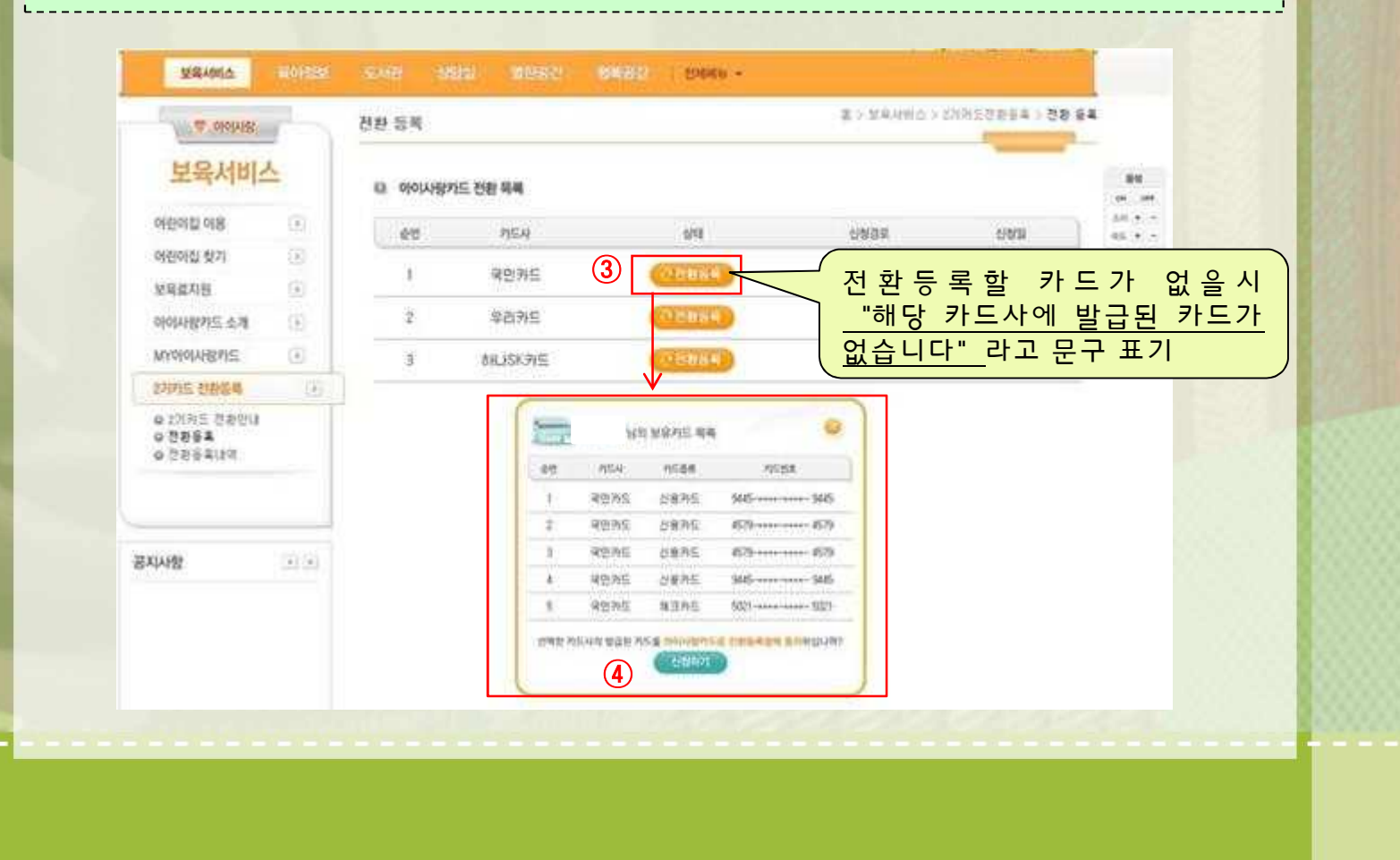

# 2) 아이사랑카드 전환등록 방법(4/5)

### 2. 아이사랑카드 전환등록 방법

⑤ 전환완료 메시지 확인 후 전환내역 확인(등록완료 상태,신청경로,신청일)

| T-dolal-                          | -        | N 아이사랑? | 는 전환 목록    |                    |          |            | 08 09<br>041 + - |
|-----------------------------------|----------|---------|------------|--------------------|----------|------------|------------------|
| 어린이집 이용                           | <u>B</u> | 68      | 카드사        | 실택                 | 신성함로     | ମହଣ        | 84               |
| 어린아집 찾기                           | (2)      | 1       | 국인카도       | 전관등록완료             | 아이사랑보육포탈 | 2011-07-27 | * 78 -           |
| 보육료지원                             | ۲        | 2       | 9213LC     | COMMENT            |          |            | 10               |
| 아이사랑카드 소개                         | 5        | L.      | 김 표미자의 배시기 | X                  |          |            | - 1              |
| WY아이사랑카드                          | ۲        | 3       | -          | 화 시청이 와군디어스티다      |          |            |                  |
| 기카드 전화등록                          | ۲        |         |            | C C SOI EMAXABELLI |          |            |                  |
| 9 2개카드 전환인내<br>9 전환동쪽<br>9 전환동족내역 |          |         |            | <u></u>            |          |            |                  |
|                                   |          |         |            |                    |          |            |                  |

# 3) 아이사랑카드 전환등록 내역(5/5)

(1)

### 3. 아이사랑카드 전환등록 내역

#### ① 보육서비스> 2기카드 전환등록 > <u>전환등록내역</u> 클릭 ② 전환카드 내역 조회

| BAIOPO 🗢        | 1   | 전환등록내9 | 1           |       | <u>ه</u> >     | 보육서비스 > 2개위드린힘 | 등도 > 전장등록내역 |
|-----------------|-----|--------|-------------|-------|----------------|----------------|-------------|
| 보육서비            | 4   |        | 내가드 전환카드 내역 | 2     |                |                |             |
| 어린이집 여용         | ۲   | 순연     | nsa         | 対丘香帯  | 利益管意           | 신청강로           | ମୟଣ         |
| 어린아침 찾기         | ۲   | 1      | おL}SK升圧     | 신용카드  | 4906 4906-     | 어린이집           | 2011-07-26  |
| 보육료지원           | 1   | 2      | BRJSKPIE    | 487IS | 4905 4905-     | 아이사랑보육포털       | 2011-07-26  |
| 아이사람가드 소개       | 0   | 3      | SHLISK FIE  | 신용카드  | 4048 4048-     | 어랍이죠           | 2011-07-26  |
| MY이아사랑카드        |     | 4      | SHLISK715   | 신용카드  | 4048 4048      | 어린아질           | 2011-07-26  |
| 2/1715 12284    | 121 | 5      | SHUSKINE    | 신용카드  | 4048-++++ 4048 | 어린이집           | 2011-07-26  |
| O DINE SAUL     |     | 6      | SHLISK FIE  | 산용카드  | 4048 4048      | 어린이값           | 2011-07-26  |
| D C C C S A G K | _   | 7      | 8HLISK91⊆   | 신용카드  | 4048 4048      | 어린이집           | 2011-07-26  |
|                 | _   | 8      | おLFSK카드     | 신용카드  | 4906 4905-     | 어린이집           | 2011-07-26  |
| :<br>A19127     |     | 9      | 국만카드        | 신용카드  | 94459445       | 카드사            | 2011-07-26  |
| 지사항             |     | 10     | 국민카드        | 신용카트  | 9445 9445      | 카드사            | 2011-07-26  |